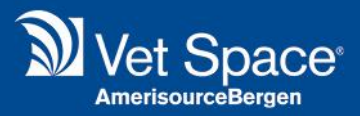

## Voice Recognition

## Merlin Release Notes 2.3.52

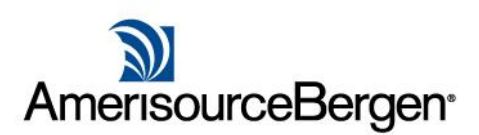

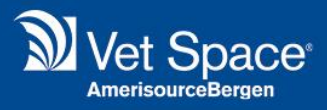

## What is it?

This feature uses the microphone connected to your device to recognise speech to transcribe into text.

This speech-to-text feature uses services available directly within your browser and is transmitted to services by the browser vendor. Please note that no audio spoken is transmitted to or stored within Merlin.

## How do I use it?

When adding clinical notes, you will see a microphone button for each question.

| Default Protocol          |                                   |  |
|---------------------------|-----------------------------------|--|
| Question 1 History        | Select Answer Clinical Code       |  |
| Question 2<br>Examination | Select<br>Answer<br>Clinical Code |  |

On first use, select 'Agree' to the disclaimer message.

| Disclaimer                                                                                                    |  |
|----------------------------------------------------------------------------------------------------|--|
| This feature uses microphones connected<br>to your device to recognise speech to<br>transcribe into text. This speech-to-text<br>feature uses services available directly within your<br>browser and is transmitted to services by the<br>browser vendor. No audio spoken is transmitted<br>to or stored within Merlin. All transcribed text<br>must be checked for accuracy; Vet Space Ltd take<br>no responsibility or blame for the use of this<br>feature. By selecting agree you confirm you<br>understand this statement. |  |
| Agree Disagree                                                                                                    |  |

Select the microphone icon to begin recording. Once selected, the microphone button will appear red to indicate voice recording is in process.

| Default Protocol      |                                   |  |
|-----------------------|-----------------------------------|--|
| Question 1<br>History | Select<br>Answer<br>Clinical Code |  |

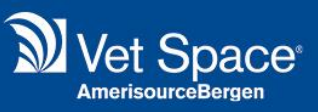

Once you have finished speaking, select the red microphone button to stop recording. Your speech will then be converted into text.

| Default Protocol                                                |                             |
|-----------------------------------------------------------------|-----------------------------|
| Question 1         History         Patient has a skin condition | Select Answer Clinical Code |

Please check the text for accuracy before saving content into the Patient's history.